附件

# 全国三维数字化创新设计大赛 "华中数控杯"工业协作机器人及数字孪生技术 创新应用专项赛

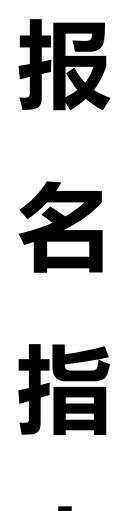

南

全国三维数字化创新设计大赛组委会

武汉华中数控股份有限公司

2025年3月

# 一、参赛基本要求

## (一) 组队规则

- 4. 每队由3名参赛选手(含高职高专生、本科生、研究生)和
   1-2名指导教师组成
- 2. 参赛选手需为全日制在校学生,指导教师应为高校在职教师
- 3. 鼓励跨专业组队,不支持跨校组队
- 4. 每队需确定1名队长作为联络人
- 5. 团队成员信息需与学生证、教师证信息完全一致

## (二) 报名原则

- 1. 采用团队整体报名制,同一学校多队需分别注册独立账号
- 2. 报名系统开放时间: 2025年3月25日-5月15日
- 报名信息需真实准确,提交后不可修改,如发现虚假信息将 取消参赛资格
- 4. 报名成功后,报名顺序与参赛方向不可更改(若涉及到加分 政策,请仔细确认指导老师和3位团队成员的报名先后顺序)

# 二、报名流程详解

# (一) 官网访问

登录大赛官网: https://3dds.3ddl.net/(图1)

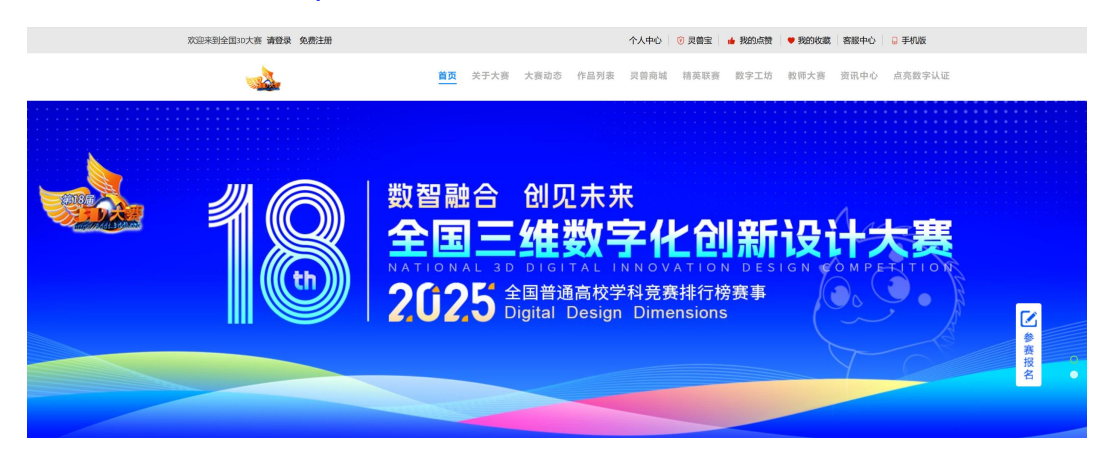

图 1 大赛官网界面

## (二)账号注册(若已有账号,则跳转第三步)

- 1. 新用户在官网左上角点击"免费注册"按钮(图2)
- 2. 填写用户名、密码(4-20位字符)、手机号
- 3. 获取并输入手机验证码
- 4. 勾选同意用户协议后完成注册(图3)

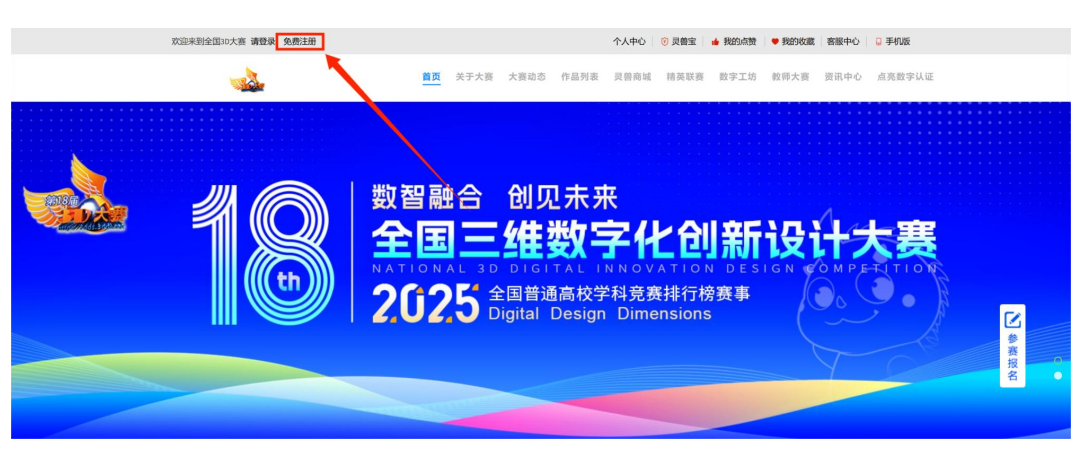

图 2 "免费注册" 按钮

|                                               | 欢                    | 迎注册                   |      | 已有账号 请登录 |
|-----------------------------------------------|----------------------|-----------------------|------|----------|
| *田白夕·                                         | 你的账户和登录名             | 0                     |      |          |
| *设置密码:                                        | 组合,4-20个字符           | •<br>الا              |      |          |
| * 手机号码:                                       |                      | 8                     |      |          |
| *验证码:                                         | 请输入验证码               | ~ \$/ <del>0*</del> - |      |          |
| * 手机验证码:                                      | 请输入手机验证码             | 获取验证码                 |      |          |
| *确认密码:                                        | 请再次输入密码              | 8 ×                   |      |          |
| <ul><li>✓ 我已阅读并同意</li><li>✓ 我已阅读并同意</li></ul> | 《用户注册协议》<br>《用户隐私协议》 |                       |      |          |
|                                               | 立即注册                 |                       |      |          |
|                                               |                      | 图 3 注                 | E册界面 |          |

- (三) 账号登录
  - 1. 返回官网首页点击"登录"(图4)
  - 2. 输入注册时的用户名/手机号及密码(图5)
  - 3. 推荐勾选"自动登录"方便后续操作,若忘记密码可找回

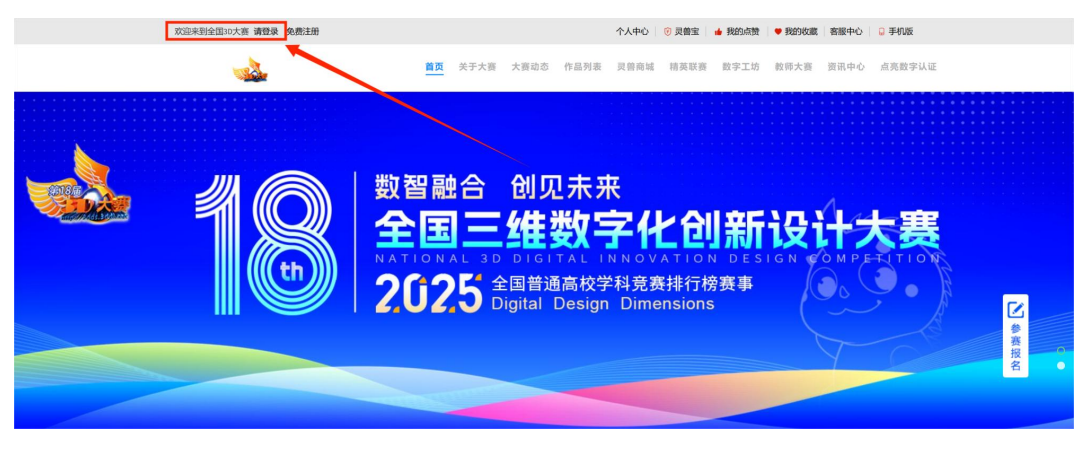

#### 图 4 "登录" 按钮

| 欢 | 迎登录 |                                                                                                    |
|---|-----|----------------------------------------------------------------------------------------------------|
|   |     | 姚 伊 登 录 手 机 登 陆 ※ ຊ 興 吗? 去 法 册 >>   ● 部 箱 / 用 户 名 / 已 验 证 手 机   ● 前 輸 入 您 的 密 日  ● 市 前 敬 入 您 的 密 日  ● 自 动 愛 示   日 む 愛 录 |
|   |     |                                                                                                    |

图 5 账号登录界面

## (四) 填报专项赛

- 下滑官网首页,选择 2025 第 18 届"华中数控杯"工业协作机器人及数字孪生技术创新应用专项赛(图 6)
- 2. 报名界面点击报名蓝色小字"填写团队报名信息"(图7)
- 3. 按要求完整填写报名信息(图8)
- 4. 确认无误后提交报名信息

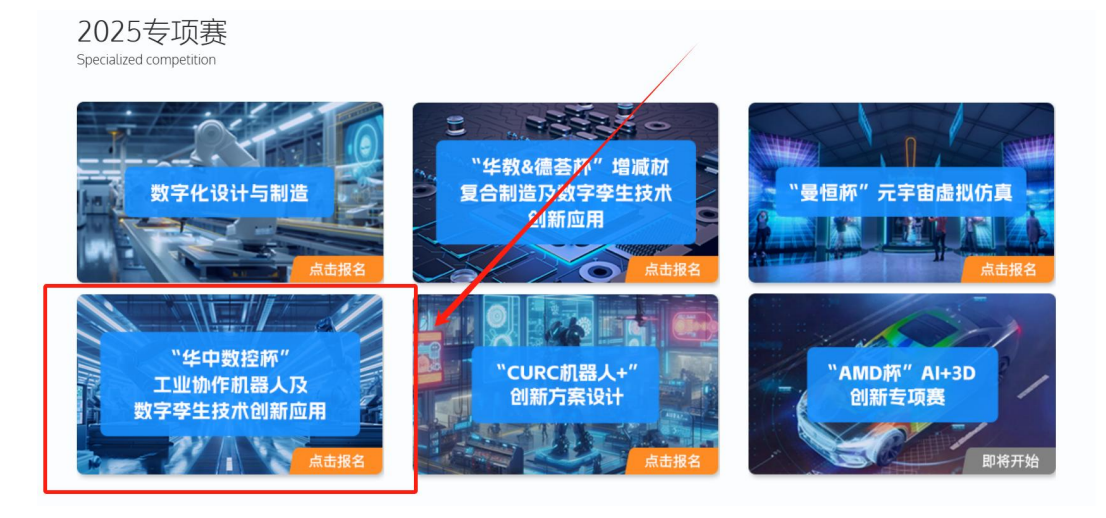

图 6 "华中数控杯" 工业协作机器人及数字孪生技术创新应用专项赛

| 🔁 数字工坊   3DShow 🏾 漫家                                                                                                    |          |                                                         |                     |  |
|----------------------------------------------------------------------------------------------------|----------|---------------------------------------------------------|---------------------|--|
| elume_xy     R2     R3     R3 | 全<br>"华  | 2025第18届<br>国三维数字化创新说<br>当中数控杯"工业协作<br>及数字孪生技术创新<br>专项赛 | 殳计大赛<br>作机器人<br>所应用 |  |
| 全国总決赛时间<br>時间:2025/08/15-2025/11/20                                                                                                    | © 26 🏚 1 |                                                         |                     |  |

#### 图 7 "报名" 按钮

|                                                     | U.             | . a .  |                   | 1111 8 | 9 |  |    |
|-----------------------------------------------------|----------------|--------|-------------------|--------|---|--|----|
| glume_xy                                            |                |        | 填写报名信息            | ×      |   |  |    |
| 他々                                                  |                | 參赛方向:  | "华中数控杯"工业协作机器人及数5 | 字孪生    |   |  |    |
| 1000 第5日<br>第5回队报名信息<br>时间: 2025/03/25 - 2025/05/15 |                | 参赛赛区:  |                   | ×      |   |  |    |
|                                                     |                | 参赛院校:  | 必填                | 费      |   |  |    |
| (初登1Faafæ文<br>創建作品<br>时间: 2025/03/25 - 2025/05/15   |                | 参赛院系:  | 必填                | 一人     |   |  |    |
|                                                     |                | 参赛组别:  |                   | × 5    |   |  |    |
| 3 自發作品提交<br>时间: 2025/05/20 - 2025/07/15             | A sha          | 团队名称:  | 必填                |        |   |  |    |
| 省赛评审选拔                                              | and the second | 指导老师1: | 必填                |        |   |  |    |
| 时间: 2025/05/20 - 2025/07/15                         |                | 身份证号:  | 必填                | 11     |   |  |    |
| 5 全国总决赛时间<br>时间: 2025/08/15 - 2025/11/20            |                | 专业:    | 必填                |        |   |  |    |
| <b>1</b>                                            |                | 联系方式:  | 必填                |        |   |  |    |
|                                                     |                | QQ:    | 必填                |        |   |  |    |
|                                                     |                | 指导老师2: | 选填                |        |   |  |    |
|                                                     | © 26 🌰 1       | 身份证号:  | 选填                |        |   |  |    |
|                                                     |                | 专业:    | 选填                |        |   |  | 分享 |
|                                                     |                |        |                   |        |   |  | _  |

图 8 报名信息填写

# (五) 作品创建

- 1. 在"初赛作品提交"栏点击"创建作品" (图 9)
- 2. 上传作品封面(建议尺寸 1200×700 像素)
- 3. 填写作品名称、描述及技术标签
- 4. 确认信息无误后提交(图10)

| 🔁 数字工坊   3DShow 🕅 授家                                                                                                    |                        |                                                       |                     |                                                          |
|----------------------------------------------------------------------------------------------------|------------------------|-------------------------------------------------------|---------------------|----------------------------------------------------------|
| Operation         Butting         State         State | ⊴<br>全国三<br>"华中∛<br>及数 | 2025第18届<br>3. 维数字化创新设<br>数控杯"工业协作<br>数字孪生技术创新<br>专项赛 | 3计大赛<br>F机器人<br>T应用 | 20 10 10 10 10 10 10<br>10 10 10<br>10 10 10 10 10 10 10 |
| 4 省赛评审选拔<br>时间: 2025/05/20 - 2025/07/15                                                                                                    |                        |                                                       |                     | and the second second                                    |
| 全国总决赛时间<br>Bijip: 2025/08/16 - 2025/11/20                                                                                                    | ©28 ≜ 1                |                                                       |                     |                                                          |

图 9 进入"我的作品页"

|                                                                                                    |      | 创建新作品                             | ×  |
|----------------------------------------------------------------------------------------------------|------|-----------------------------------|----|
|                                                                                                    | 封面图片 | <b>上 更改图片</b> 建议图片的大小为 1200 * 700 |    |
|                                                                                                    | 作品名称 |                                   |    |
| in the second second se | 描述   |                                   |    |
|                                                                                                    | 标签   | 专项赛                               |    |
|                                                                                                    | 展览时间 | 2025/03/25 ~ 2025/11/20           |    |
|                                                                                                    | 收费   |                                   |    |
|                                                                                                    |      | 取消                                | J建 |

图 10 创建新作品

(六)作品编辑

方法一:

- 1. 通过"编辑"(图 11)进入"我的 3DSHOW 编辑器"
- 2. 支持添加文字、图片、视频、3D 模型等元素(图 13)
- 3. 完成编辑后点击"保存"并"发布"(图13)

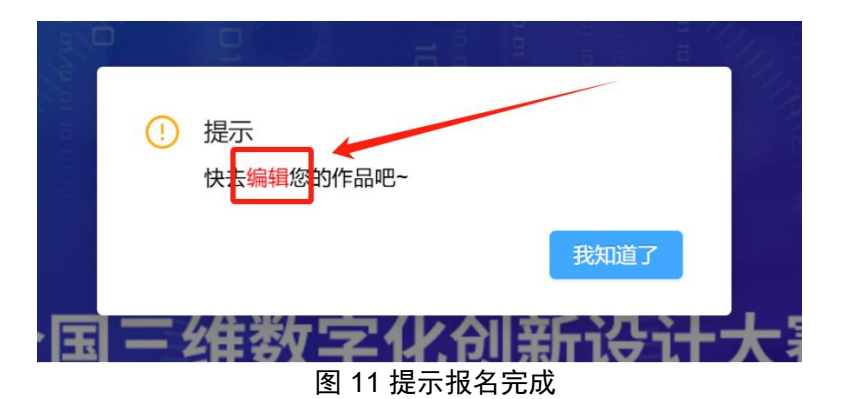

### 方法二:

1. 左侧初赛作品提交下方的"编辑作品"按钮,进入"我的 3DSHOW编辑器"(图 12)

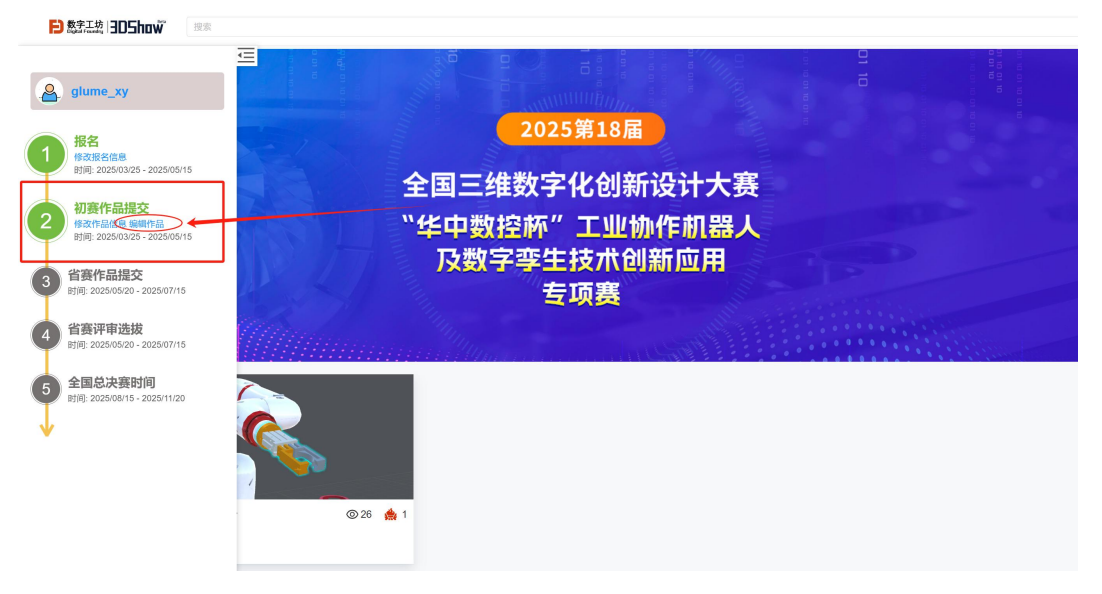

#### 图 12 编辑作品

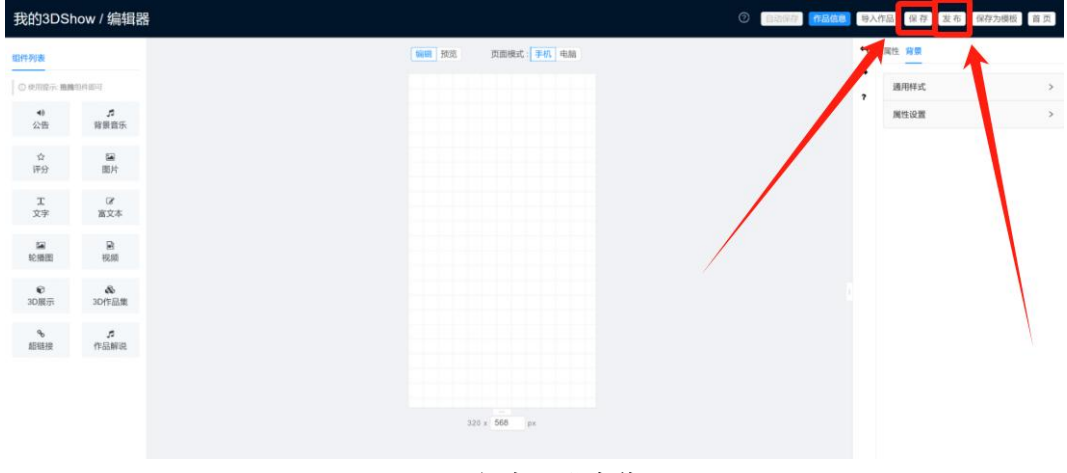

图 13 保存、发布作品